## <u>3° Δημοτικό Σχολείο Ναυπάκτου</u>

- Δημιουργείστε στην επιφάνεια εργασίας του υπολογιστή σας, ένα φάκελο.
- Στη συνέχεια δώστε στο φάκελο το όνομα σας.
- Ανοίξτε τον φυλλομετρητή σας και πηγαίνετε στην ιστοσελίδα <u>www.google.gr</u>.
- Επιλέξτε εικόνες και στη συνέχεια γράψτε στο πεδίο αναζήτησης του google τις λέξεις "αιολική ενέργεια".
- Κατεβάστε 4 φωτογραφίες και αποθηκεύστε αυτές τις φωτογραφίες στον φάκελο που δημιουργήσατε.
- Στον φάκελο σας, δημιουργείστε ένα έγγραφο κειμένου και στη συνέχεια γράψτε μια μικρή αναφορά για την αιολική ενέργεια, χρησιμοποιώντας πληροφορίες που θα βρείτε στην διαδικτυακή εγκυκλοπαίδεια βικιπαίδεια καθώς και τις φωτογραφίες που κατεβάσατε προηγουμένως.

Χρησιμοποιώντας την μηχανή αναζήτησης www.google.gr , γράψτε τις διαδικτυακές διευθύνσεις των παρακάτω οργανισμών:

- Εθνικό κέντρο βιβλίου:\_\_\_\_\_
- Εθνικό αρχαιολογικό βιβλίο:\_\_\_\_\_
- Ιδρυμα μείζονος ελληνισμού:\_\_\_\_\_
- 3° Δημοτικό σχολείο Ναυπάκτου:\_\_\_\_\_
- Υπουργείο παιδείας:\_\_\_\_\_\_

Όνομα:\_\_\_\_\_

Επώνυμο:\_\_\_\_\_